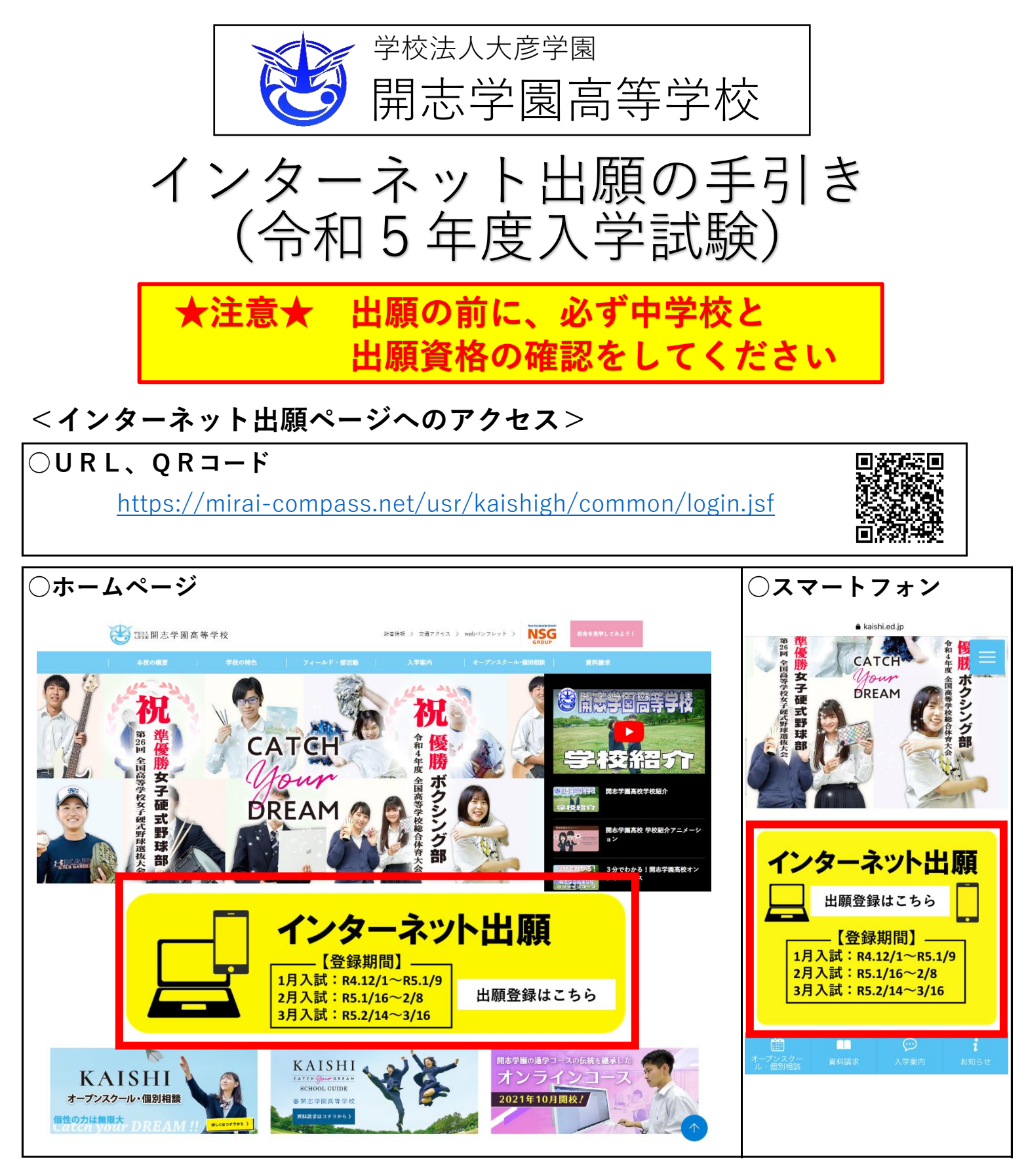

#### <リンク集> mirai compass説明

| ・インターネット出願について                                |  |
|-----------------------------------------------|--|
| https://www.mirai-compass.jp.net/nygk/        |  |
| ・顔写真データの登録についての説明                             |  |
| https://www.mirai-compass.jp.net/photo_guide/ |  |
| ・コンビニエンスストアでの印刷についての説明                        |  |
| https://www.mirai-compass.jp.net/print_guide/ |  |

#### (0) ユーザ | Dの登録/ログイン

・はじめて手続きをされる方は はじめての方はこちら

| からユーザー | Dを登録してください。 |
|--------|-------------|
|        |             |

| <b>mirai</b> compass                                                                                                    |                                                |
|----------------------------------------------------------------------------------------------------|------------------------------------------------|
| 開志学園高等学校のネット出願へようこそ                                                                                                    |                                                |
|                                                                                                    | 学校からのお知らせ                                      |
| <ul> <li>【はじめて手続される方へ】</li> <li>ユーザID (メールアドレス)をはじめて登録される方は、下のボタンをクリックしてください。</li> <li>miraicompassサイトでmcID (共通ID)として登録された方は、ログインにお進みください。</li> </ul>                                                      | 学校からのお知らせはありません                                |
|                                                                                                    | <u>システム</u> に関するお知らせ                           |
| はじめての方はこちら                                                                                                    | システムからのお知らせはありません                              |
| 【ユーザID登録がお済みの方へ】<br>• 登録済みのユーザID(メールアドレス)、パスワードを入力のうえ、<br>「ログイン」をクリックしてください。<br>• メールアドレスの変更を希望される場合は、ログイン後、「メールアド<br>レス変更」より変更してください。<br>メールアドレス                                                          |                                                |
| email<br>バスワード ロ パスワードの伏字解除<br>Password<br>ログイン<br>ログイン                                                                                                    | らログインする                                        |
| $\chi_{77}$ -ドをお忘れの方はこちら<br>(1) フーザーDの登録①(メールア                                                                                                    | ドレスの登録)                                        |
| Step1     E-mail送信(ユーザ登録用確認コード送信)                                                                                                    |                                                |
| ユーザIDとしてご利用いただくご自身の受信可能なメールアドレスを入力<br>い。<br>入力されたメールアドレス宛てにユーザ登録用の確認コードを送信します。<br>メールが届きましたら、メールに記載された確認コードを入力し、パスワー<br>(確認コードの全計期間は2004です)                                                                | して、「送信」ボタンを押してくださ<br>-ド登録(本登録)を行ってください。        |
| <ul> <li>※登録いただいたメールアドレスに、学校からの緊急連絡などを送信するこ</li> <li>※登録いただいたメールアドレスを公開する、または第三者に提供するここ</li> <li>※「利用規約」をご確認いただいたのち、ご利用ください。</li> </ul>                                                                    | ことがございます。<br>とはありません。                          |
| <重要> <ul> <li>入力されたメールアドレスに、登録完了等の確認メールを送信します。</li> <li>フィーチャー・フォン(通称:ガラケー)は、確認コードお知らせメーションをはたって、クローマットに定体させたい(ション等です)</li> </ul>                                                                          | -ルの受信はできますが、その後の                               |
| S手続きは打えません。インターネットに接続されにバリコン等であ手<br><事前に設定をご確認ください><br>ご目身のメールアドレスを、「@e-shiharai.net」からのEメールが受付<br>確認コードお知らせメールにはURLが記載されております。URL付メー<br>ださい。<br>各キャリアのメール受信設定方法は、こちらでご確認ください。<br>docomo<br>au<br>SoftBank | 物合ください。<br>言できるように設定してください。<br>ルが受信できるように設定してく |
| メールアドレス email                                                                                                    | 「メールアドレス」を入力し<br>「送信」ボタンを押す                    |
|                                                                                                    |                                                |

(1) ユーザIDの登録②(認証コード入力、パスワード入力、mcID(共通ID)

| Step2 パラ                        | スワード登録画面                                                                                                 |                                                                                                    |                                                                 |
|---------------------------------|----------------------------------------------------------------------------------------------------|----------------------------------------------------------------------------------------------------|-----------------------------------------------------------------|
| ■メール送信が完                        | 了しました。(※お手続き                                                                                             | はまだ完了しておりません)                                                                                                    |                                                                 |
| <mark>※お手続きはま</mark><br>┃ 確認コード | まだ完了しておりません<br>×入力<br>確認コード<br>下記メールフ<br>メールに記載<br>(確認コート<br>確認コート<br><i>、</i><br>で認コート<br>ま<br>、<br>こちら | 、メールを確認し、以下の入力を進めてください。   送信され 「確認コードは知らせメールを送信しました。   だわた確認コードを入力し、パスワード登録(本登録)を行ってください。   その有効期間は20分です)   ※メールアドレスは小文字に変換されて登録されます。   ※メールアドレスは小文字に変換されて登録されます。   ※以の方式トメールを送信し、受信設定が正しく設定されているかご確認ください。                                                                                                    | たメールに記載の<br>ード」を入力                                              |
| パスワート                           | ド入力                                                                                                    |                                                                                                    |                                                                 |
|                                 | 志願者氏名(力ナ)                                                                                                | रनः                                                                                                    | (全角カナ)                                                          |
|                                 | 生年月日                                                                                                    | 年 • 月 • 日 •                                                                                                    | 志願者(受験者)の情報を入力                                                  |
|                                 | パスワード                                                                                                    | □ パスワードの従空報節                                                                                                    | 「氏名カナ」「生年月日」                                                    |
|                                 | パスワード(確認)                                                                                                | (任意のパス                                                                                                    | ワードを入力                                                          |
|                                 |                                                                                                    | <ul> <li>・[「半角英字」と「半角数字」の組合せ ] で設定してください。</li> <li>・アルファベットの [大文字と小文字を区別 ] しています。</li> <li>※ ユーザIDの有効期限は下記のようになりますので、ご注意ください。</li> <li>・最終ログイン先が 出願サイト の場合 : 当年度末まで(2023/3)</li> <li>・最終ログイン先が 出願サイト以外 の場合: 当年度末 + 1年 まで(</li> </ul>                                                                                                    | 3/31)<br>2024/3/31)                                             |
| mcID(共<br>mcID(纬                | :通ID)登録<br><b>t通ID)として登録する</b><br><u>mcID(共通ID)とは</u>                                                    | トロン いいえ     ド記 説 明を 確 認 し、     とちらかに チェックを入れ、     どちらかに チェックを入れ、     どちらかに チェックを入れ、     マロゴマークのついたmiraicompassサイトをご利用になる場合、「はじめてのな     デ続き無しで今回登録するメールアドレス・パスワードをご利用いただけるように     mcID (共通ID) にした場合、miraicompass利用校全学校共通のIDとして登録され     IDと同様に頗写真についても、mcID (共通ID) に対して1枚のみの登録となります     インターネット出願の際、学校ごとに写真を変更したい方はmcID (共通ID) へ変更したい方は、マイページより変更が可能です。     **共通IDとして登録した場合、学校単位のIDへ変更できませんのでご注意ください     **登録したID以外のご登録の内容(個人情報・ID登録されている学校情報・お申込     他の学校に開示されることはありません。     び miraicompassとは、学校・受験生の受験・入試をサポートするサービスとして     タくの学校でご利用いただいているサービスです。 | る<br>ちはこちら」の<br>なります。<br>れます。<br>たので、<br>いいえ」として登録してください。<br>、。 |
|                                 |                                                                                                    | 利用規約を確認し、同意した上で「登録」ボタンを押してください。<br>□ <b>同意する</b><br>戻る 登録                                                                                                    | 「同意する」にチェックを入れ<br>「登録」を押す                                       |

# (1) ユーザ | Dの登録③(登録完了)

| Step3 パスワード登録完了                                                                                                    |                                                                                                    |
|----------------------------------------------------------------------------------------------------|----------------------------------------------------------------------------------------------------|
| メールアドレスとパス<br>「ログインへ」ボタン<br>メールアドレス<br>「ユーザ情報登録へ」<br>イベントや出願へ申辺<br>「ユーザ情報登録へ」<br>イベントや出願へ申辺<br>申込が完了した時点で<br>このまま「ログインへ<br>後からマイページより                                                                                                    | マワードが登録されました。<br>、よりログインを行ってください。<br>ボタンより志願者・保護者情報を予めご登録頂くと、各学校の<br>なする際に入力負荷を軽減することが可能です。<br>で入力頂いた情報が即時学校へ共有されることはございません。<br>なする際に保存しておいた内容入力エリアに初期表示され、<br>ご対象校に共有されます。<br>、」、ボタンより、ユーザ情報登録未済のまま進んで頂き、<br>の、登録、変更することも可能です。 |
|                                                                                                    | ログインへユーザ情報登録へ                                                                                                    |
| <ul> <li>開志字園局等字校のネット出願へようこそ</li> <li>【はじめて手続される方へ】         <ul> <li>ユーザID (メールアドレス)をはじめて登録される方は、下のボタンをクリックしてください。</li> <li>miraicompassサイトでmcID (共通ID)として登録された方は、ログインにお進みください。</li> <li>はじめての方はこちら</li> </ul> </li> <li>【ユーザID登録がお済みの方へ】         <ul> <li>登録済みのユーザID (メールアドレス)、パスワードを入力のうえ、「ログイン」をクリックしてください。</li> <li>メールアドレスの変更を希望される場合は、ログイン後、「メールアドレス変更」より変更してください。</li> </ul> </li> <li>メールアドレス         <ul> <li>(メールアドレス)</li> </ul> </li> </ul> | 学校からのお知らせはありません<br>ジステムに関するお知らせ<br>システムからのお知らせはありません                                                                                                    |
| パスワード □ パスワードの伏字解除<br>Password<br>ログイン<br>ノスワードをお忘れの方はこちら                                                                                                    | 登録した「メールアドレス」「パスワード」<br>を入力し、「ログイン」を押す                                                                                                    |
| 志願者選択 志願者選択 志願者送加したい方はごちら                                                                                                    | ユーザIDの登録が完了しました                                                                                                    |
| 志願者<br>※ ユーザIDの有效<br>・最終ログィ<br>・最終ログィ                                                                                                    | 皆を選択してください。<br>カイシ タロウ<br>2023/03/31まで有効<br>が期限は下記の通り更新されますので、ご注意ください。<br>イン先が <b>出願サイト</b> の場合 : 当年度末まで(2023/3/31)<br>イン先が <b>出願サイト以外</b> の場合 : 当年度末 <b>+1年</b> まで(2024/3/31)                                                  |
|                                                                                                    |                                                                                                    |

#### (2) 出願のお手続き①(志願者の選択)

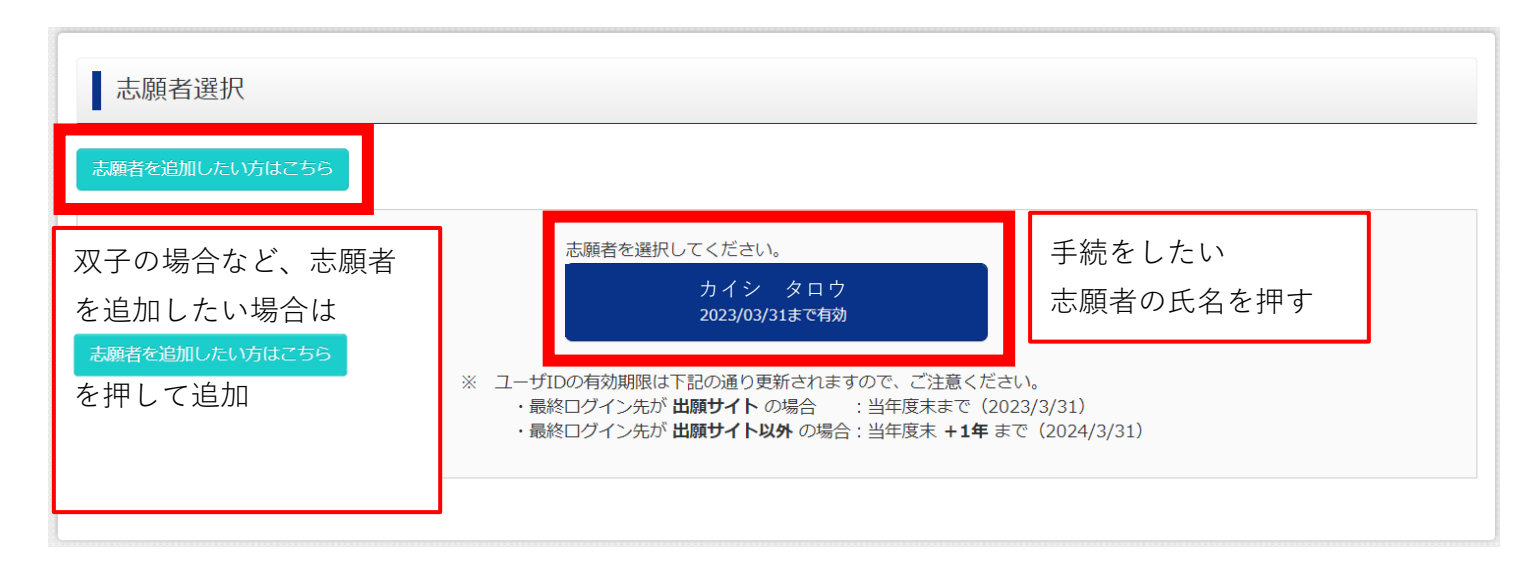

| カイシ タ                                                          | マロウ さんのマイへ                                                                            | ページ                                     |                                           |                    |                   |
|----------------------------------------------------------------|---------------------------------------------------------------------------------------|-----------------------------------------|-------------------------------------------|--------------------|-------------------|
| 申込履歴・配信メー                                                      | -ルを確認する                                                                               |                                         |                                           |                    |                   |
| お知らせ                                                           |                                                                                       |                                         |                                           |                    |                   |
| 与兵船竹欄に顔与兵<br>※顔写真をアップロ-<br>【顔写真について】<br>1.最近3ヶ月以F<br>2.正面上半身脱f | <sup>縦 4 cm×頃 3 cm)を貼りして<br/>- ドしていただくと、写真の!!<br/>内撮影(カラー)<br/>[(縦 4 cm×横 3 cm)</sup> | くたさい。または、画庫<br>占付が不要になります。              | 上の肖小ダンより顔与具ァ                              | ータをアッフロートしてくた。     | ±01₀              |
| 出願用顔写真を登録する                                                    | る方はこちら                                                                                |                                         |                                           |                    |                   |
| 申込履歴                                                           |                                                                                       |                                         |                                           |                    |                   |
| 申込履歴情報はあ                                                       | りません。                                                                                 |                                         |                                           |                    |                   |
| 申込番号                                                           | 入試区分                                                                                  | 申込日                                     | 支払方法                                      | 入金情報               | 受験票               |
|                                                                |                                                                                       |                                         |                                           |                    |                   |
|                                                                | 1つの:<br>画面右_                                                                          | メールアドレスで、双子 <sup>#</sup><br>ヒメニューの「志願者信 | など複数名の出願を行う場<br>調査 しをクリックレーキロ<br>新規申込手続きへ | 合、<br>■者を追加してください。 | 「新規申込手続きへ」<br>を押す |

## (2) 出願のお手続き②(入試区分の選択)

| Step1 入試区分選択                                                                                                    |                                                                                                    |                         |                    |            |                   |                     |    |
|----------------------------------------------------------------------------------------------------|----------------------------------------------------------------------------------------------------|-------------------------|--------------------|------------|-------------------|---------------------|----|
| 入試区分選択                                                                                                    |                                                                                                    |                         |                    |            |                   |                     |    |
| 入試区分                                                                                                    | 選んでください<br><u> 選んでください</u><br>特待(由い期間・4/1~1/9)                                                                                                    |                         | ~                  |            | 「入試区分             | 〉」を選ぶ               |    |
| <b>mirai</b> compass                                                                                                    | <ul> <li>専願(1月)(申込期間:4/1~1/9)</li> <li>専願(2月)(申込期間:4/1~2/8)</li> <li>専願(3月)(申込期間:4/1~3/16)</li> <li>一般A(1月)(申込期間:4/1~3/16)</li> <li>一般A(2月)(申込期間:4/1~2/8)</li> <li>一般A(3月)(申込期間:4/1~3/10)</li> <li>一般B(1月)(申込期間:4/1~2/8)</li> <li>一般B(2月)(申込期間:4/1~2/8)</li> <li>一般B(3月)(申込期間:4/1~3/10)</li> </ul> | )<br>)<br>5)<br>)<br>6) |                    | )問合せ先      | 特商<br>む よくある質問 利用 | i法に基づく表示<br>規約 推奨環境 |    |
| Step1 入試区分選択                                                                                                    |                                                                                                    |                         |                    |            |                   |                     |    |
| 入試区分選択                                                                                                    |                                                                                                    | 【例】                     | 「専願(1月)            | (申2        | 込期間:4 <b>/1</b> ∼ | ~1/9)」を追            | 選択 |
| 入試区分                                                                                                    | 專願(1月)(申込期間:4/1~1/9)                                                                                                    |                         | ~                  |            |                   |                     |    |
|                                                                                                    | 戻る                                                                                                    | 次へ                      | 「次へ」を押             | す          |                   | ]                   |    |
| 規約同意確認(最後までスクロー)                                                                                                    | マイペーン □ □ワイン情報変更 □     ⇒     >     >       レしてお読みください)                                                                                                    | <                       |                    |            |                   |                     |    |
| 利用規約および個人情報の                                                                                                    | 取り扱い                                                                                                    |                         |                    |            |                   |                     |    |
| <ul> <li>利用規約</li> <li>第1条(本規約の範囲)</li> <li>本規約は、「インターネット出願(願題下、「当サイト」といいます。)の利用<br/>サイト」の運営者である三菱総研DCS</li> <li>菱総研DCS」といいます。)との間の<br/>る一切の関係に適用されるものとします。</li> </ul>                                                                                  | 智出力)サービス」(以<br>引に関し、 お客様と「当<br>3株式会社(以下、「三<br>本サービスの利用に関わ<br>「。                                                                                                    |                         |                    |            |                   |                     |    |
| 第2条(指定コンビニ、金融機関及びクレ<br>お客様が「当サイト」で申し込まれたポ<br>コンビニエンスストア、金融機関及び<br>の通りです。クレジットカードでのお申<br>の自動化により、お申込み時に記入され<br>報は、決済代行会社(GMOペイメント<br>たは株式会社ペイジェント)のシステレ<br>されます。<br>クレジットカード以外のお申込みの場合<br>会社ペイジェント、株式会社セブン-イ<br>GMOペイメントゲートウェイ株式会社<br>社)のシステムに直接送信され、処理さ | ・ジットカード)<br>料金の支払いを取り扱う<br>クレジットカードは以下<br>調込みの場合、決済処理<br>にたクレジットカード情<br>ゲートウェイ株式会社ま<br>ムに直接送信され、処理<br>会、決済代行会社(株式<br>レブン・ジャパン、<br>ウェルネット株式会<br>ちれます。                                                                                                    |                         |                    |            |                   |                     |    |
|                                                                                                    | 同意しない 同意して次へ                                                                                                    | —<br>Г                  | 番下までスクロ<br>同意して次へ」 | ールし<br>を押す | -<br>t            |                     |    |

## (2) 出願のお手続き②(志願者情報の入力)

| Step2 出願情報入力                                           |                              |                                         |                                                  |        |
|--------------------------------------------------------|------------------------------|-----------------------------------------|--------------------------------------------------|--------|
| ■志願者情報に登録されている項目が自動で<br>画面上部のメニュー「志願者情報変更」から           | でセットされています。<br>ら登録内容を修正できます。 |                                         |                                                  |        |
|                                                        |                              |                                         |                                                  |        |
| お知らせ                                                   |                              |                                         |                                                  |        |
| ・ミドルネームがある場合は「名」の欄に                                    | こ記入してください。                   |                                         |                                                  |        |
|                                                        |                              |                                         |                                                  |        |
| 志願者情報入力                                                |                              |                                         |                                                  |        |
| 氏名(漢字) 必須                                              | 姓: 例)未来                      | 名: 例)興                                  | (全角)                                             |        |
| 氏名(力ナ) 🜌                                               | セイ: タカハシ                     | メイ: シュンヤ                                | (全角カナ)                                           |        |
| 性別。8週                                                  | ○ 男 ○ 女                      | 満ウけ                                     | - ↓ コルトロイズ ↓ カナス                                 |        |
| 生年日日、秋河                                                |                              | 送子は<br>※外字                              | 人力可能な子体で入力する<br>(+ λ 学後に確認                       |        |
| 도 <del>1</del> 년 7 년 1 년 1 년 1 년 1 년 1 년 1 년 1 년 1 년 1 | 2008年 👻 12月                  |                                         | は八丁夜で単単で                                         |        |
| 田田 御 画 巻 二 二 二 二 二 二 二 二 二 二 二 二 二 二 二 二 二 二           | □ 海外の方はチェック<br>▲ 4004567 (#1 |                                         |                                                  |        |
|                                                        |                              | 尊敬子:ハイフンなし7切)                           |                                                  |        |
| 都道府県 必須                                                | 違んでください 🖌                    |                                         |                                                  |        |
| 市区町村。参須                                                | 例)〇〇市                        | (全角:(例)○○市)                             |                                                  |        |
| 町名・番地 🔗                                                | 例)〇〇1-1-1                    | (全角:(例)〇〇1-1-1)                         |                                                  |        |
| 建物名・部屋番号                                               | 例)〇〇マンション101                 | (全角:(例)○○マンション101)                      |                                                  |        |
| 電話番号                                                   |                              | (半角数字)                                  |                                                  |        |
| 出身校 必須                                                 | 違んでください 🗸                    | 山身校は都道府県から                              | 順に曜択する                                           |        |
|                                                        | 違んでください 🗸                    | ▲ 3 1 1 1 1 1 1 1 1 1 1 1 1 1 1 1 1 1 1 | 「その他の学校」入力する                                     |        |
| マの地の学校                                                 | 躍んでください 🗸                    |                                         |                                                  |        |
|                                                        |                              | (上記リストに無い場合は、「その他」を選択し、人力していたとい         | · )                                              |        |
| 在籍卒業区分。8月                                              | 在学中(2023年3月卒業見込み) 💙          | <志望コースの選択>                              |                                                  |        |
| 志望コースは週4日コースです<br>か & あれ                               | ⊖ (ູ່ ເນ (ອິເນເນີ            | 「週4口→一へ」」 過~                            | ロコース」<br>/ ラインコース   から                           |        |
| 選択フィールド                                                | 選んでください 🖌                    | 1つ「はい」を選択す                              | -3.                                              |        |
| 志望コースは週2日コースです                                         | ○ はい ● いいえ                   | それ以外は「いいえ」                              | を選択する。                                           |        |
| かしの酒                                                   |                              | <選択フィールドの選択                             | こままコースは週4日コースです ● はい ○ いいえ                       | ć      |
| 選択フィールド                                                | 選んでください                      | 「はい」を選択したコー                             | ・ス<br>選択フィールド 🙋 マンカクリエイト                         | ~      |
| 志望コースは週1日コースです<br>か 💩                                  | ○はい ◉ いいえ                    | の下にある「選択フィー                             | - ノレ<br>志望コースは週2日コースです ○ はい ● いいえ<br>か ■201      | L      |
| 選択フィールド                                                | 選んでください 🖌                    | ド」から選ぶ                                  | 。<br><b>選択フィールド</b> 選んでください                      | ~      |
| ≠ೞっ_フけォンラインコースです                                       | ○ けい ● いいえ                   |                                         | 志望コースは週1日コースです ○ はい ● いいえ<br>か <mark>8週</mark>   | L      |
| 心王」 へい ノノ リー か 必須                                      |                              | 【入力例】                                   | → 選択フィールド 選んでください                                | ~      |
| 選択フィールド                                                | 選んでください 🖌                    |                                         | 志望コースはオンラインコースです 〇 はい ● いいえ<br>か <mark>参照</mark> | i<br>N |
|                                                        |                              |                                         | 選択フィールド 選んでください                                  | ~      |

(2) 出願のお手続き③(保護者情報の入力)

| 保護者情報入力   |                 |                 |                       |    |
|-----------|-----------------|-----------------|-----------------------|----|
| 氏名(漢字) 必須 | 姓: 例)未来         | 名: 例)薰          | (全角)                  |    |
| 氏名(力ナ) 必須 | セイ: 例)ミライ       | メイ: 例)カオル       | (全角カナ)                |    |
|           | ※住所が志願者と異なる場合のみ | 入力              |                       |    |
| 住所        | 🗌 海外の方はチェック     |                 | 保護者の住所は、志願者と保護者       | 音の |
| 郵便番号      | 1234567 住所検索    | (半角数字:ハイフンなし7桁) | 住所が違う場合のみ入力する         |    |
| 都道府県      | 躍んでください 🖌       |                 |                       |    |
| 市区町村      | 例)〇〇市           | (全角:(例)〇〇市)     |                       |    |
| 町名・番地     | 例)〇〇1-1-1       | (全角:(例)〇〇1-1-1  | )                     |    |
| 建物名・部屋番号  | 例)〇〇マンション101    | (全) (全)         |                       |    |
| 電話番号      |                 |                 | 首との関係」【文】【母】なと人).<br> | J  |
| 志願者との関係の通 |                 |                 |                       |    |
|           |                 |                 | <b>必須</b> の箇所をすべて入力し、 |    |
|           | 戻る              | 試験選択画面へ         | 試験選択画面へ」を押す           |    |
|           |                 |                 |                       |    |

#### (3) 出願区分の選択

試験選択 Step3 試験検索 出願する試験を検索し、画面中段の選択ボタンを押してください。 入試区分 専願(1月) 試験日 1月18日 ~ 「試験日」を選択する 「志望コース」を再度選択する 志望コース 選んでください ~ 週4日コース 検索された試験 週2日コース 入試区分 試 日 選択 週1日コース オンラインコース 検索された試験 入試区分 試験名 試験日 選択 専願(1月) 週4日コース 選択 専願(1月) 1月18日 選択した内容が表示される 「選択」を押す 検索された試験 入試区分 試験名 試験日 選択 現在選択中の試験 入試区分 試験名 試験日 選択解除 専願(1月) 専願(1月) 週4日コース 1月18日 申込済試験 検索された試験 → 現在選択中の試験 に移動する 試験名 入試区分 お知らせ 入力内容に誤りがないか確認後、「お支払い画面へ」ボタンより、次へ進んでください。 (Step2:情報入力画面、Step3:試験選択画面を再確認後、Step4:「お支払い画面」へ進んでください。)

## (4) お支払方法の決定

| Step4 お支払い方法の入力                        |                                         |                                                             |
|----------------------------------------|-----------------------------------------|-------------------------------------------------------------|
| 試験名 ・試験日                               |                                         |                                                             |
| 入試区分 試験<br>専願(1月) 専願(                  | <b>名</b><br>1月) 週4日コース                  | <b>試験日</b><br>1月18日<br>受験料・検定料 ¥15,000-                     |
| お支払い方法の選択<br>※お支払い方法により事務手数料が異なりま      | すので、事務手数料を確認しお手続きしてください。                |                                                             |
| <ul> <li>クレジットカード</li> </ul>           |                                         | [事務手数料 ¥440-]                                               |
| 0 コンビニエンスストア                           |                                         |                                                             |
| ○ ペイジー・金融機関ATM(現金)                     |                                         | 「お支払い方法の選択」から                                               |
|                                        | \ <b>≈</b> ≠F\                          | ご希望のお支払方法を選択する                                              |
| Oペイシー・金融機関ATM(カート<br>ご利用可能な金融機関ATMについて | • 2田限)                                  |                                                             |
| ○ ペイジー (ネットパンキング)                      |                                         |                                                             |
|                                        |                                         |                                                             |
| Step5 出願情報の確認<br>試験名・受験料・検定料・お支持       | 反る 確認画面へ                                |                                                             |
| 試験名 ・試験日<br>                           | 専願(1月) 週4日コース 1月18日<br>15.000円          |                                                             |
| 事務手数料                                  | 440円<br>15 440円                         | お支払方法の詳細を入力する                                               |
|                                        | クレジットカード                                |                                                             |
|                                        | <b>クレジットカード種類</b>                       | ~                                                           |
|                                        | クレジットカード番号                              | (半角数字)                                                      |
|                                        | セキュリティコード<br>セキュリティコードとは<br>有効期限   ✓ 月/ | (())<br>(())<br>(())<br>(())<br>(())<br>(())<br>(())<br>(() |
| 志願者情報の確認                               | これまで入力した<br>申込内容の確認をする                  |                                                             |

#### (5) 申込内容の確認 → 出願完了

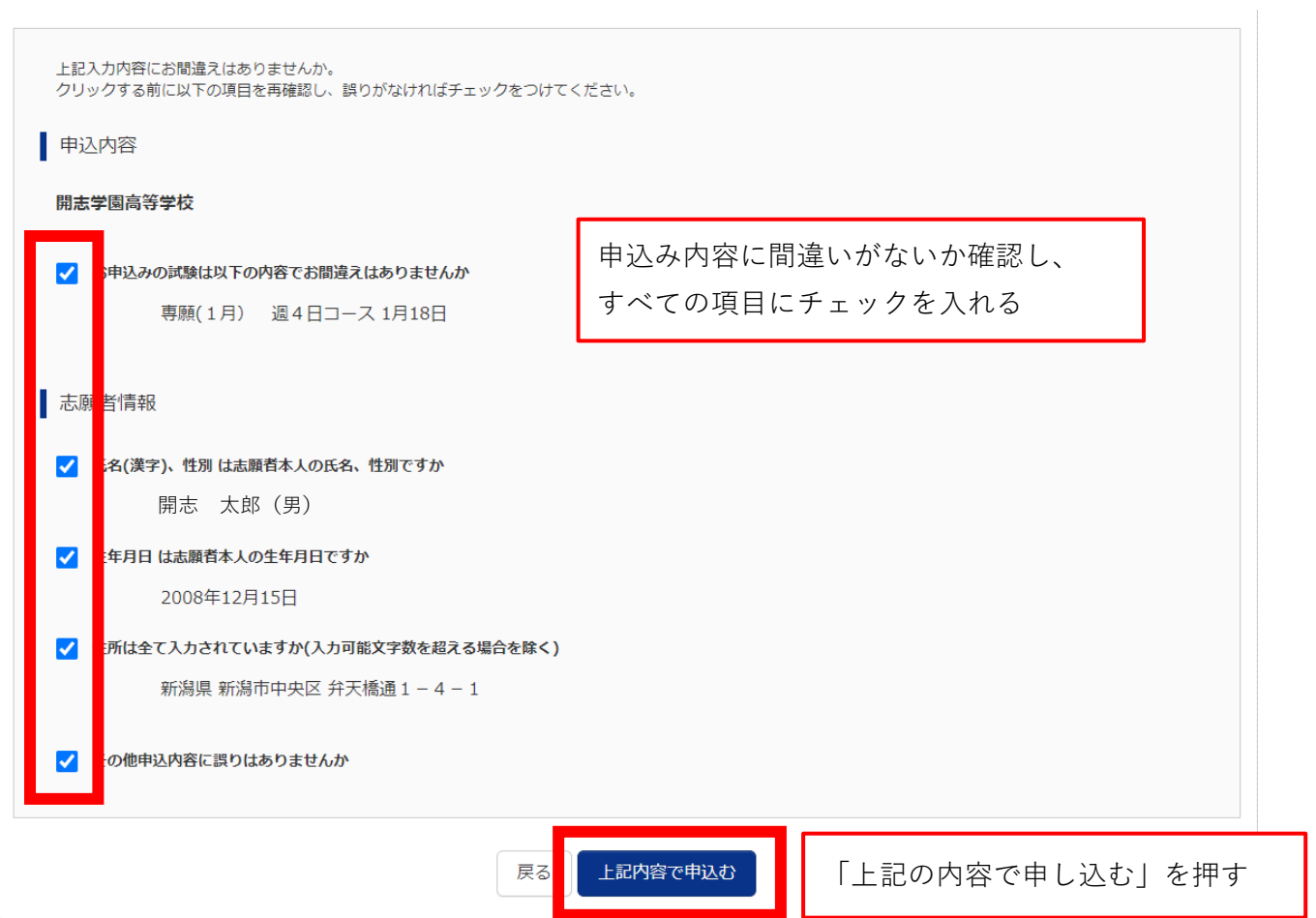

| Step6              | 送信完了                                               |                |       | 出願申込および決済 | 新が完了   |       |
|--------------------|----------------------------------------------------|----------------|-------|-----------|--------|-------|
| 出願<br>決済番号<br>お支払金 | 申込および決済が完了しました(申込番号<br>: 9999999999<br>額 : 15,440円 | 릉 : 232000001) |       |           |        |       |
|                    |                                                    | イページ (受験票出力) へ | ログアウト | 「マイページ(受  | ·験票出力) | へ」を押す |

### (6)申し込み後のマイページ → 受験票のダウンロード

| カイシ タロウ <b>さんのマイページ</b>                                                                                     |                 |
|----------------------------------------------------------------------------------------------------|-----------------|
| 申込履歴・配信メールを確認する                                                                                             |                 |
| お知らせ                                                                                                    |                 |
| 【受験票の写真について】<br>写真貼付欄に頗写真(縦4cm×横3cm)を貼付してください。または、画面上の青ボタンより顔写真データをアッフ<br>※顔写真をアップロードしていただくと、写真の貼付が不要になります。 | プロードしてください。     |
| 【頗写真について】<br>1.最近3ヶ月以内撮影(カラー)<br>2.正面上半身脱帽(縦4cm×横3cm)                                                       |                 |
| 出願用頗写真を登録する方はこちら                                                                                            | 一 らいためのです。      |
| 申込履歴                                                                                                    | 印刷する場合は「受験票」を押す |

| 申込番号 入試区分 申込日 支払方法 入金情報 受験票                          |     |
|------------------------------------------------------|-----|
|                                                      | E.  |
| 232000001 専順(1月) 11月17日 クレジットカート 決済元了(11月17日) 甲込確認 - | 受験票 |

1 つのメールアドレスで、双子など複数名の出願を行う場合、 画面右上メニューの「志願者情報変更」をクリックし、志願者を追加してください。

新規申込手続きへ

受験票(申込番号:232000001) 試験情報 入試区分 専願(1月) 試験名 ・試験日 専願(1月) 週4日コース 1月18日 [2001] ダウンロード 受験票PDFをダウンロードします。 顔写真を登録しておくと、受験票PDFに顔写真を表示することができます。 (写真の登録はマイページより行えます) ブラウザ上でPDFを開き印刷を行うと、罫線が消えたり、レイアウトが崩れる場合があります。 「受験票」表示を押すと PDFを保存した後は、AdobeReaderを利用して表示・印刷を行ってください。 ダウンロードが始まります AdobeReaderをお持ちでない方は以下リンクよりダウンロードし、インストールしてください。 「受験票」表示 ダウンロードできない方はこちら コンビニエンスストアでプリントする方はこちら

戻る ログアウト

(7) 受験票

 ○受験票は各自で印刷してください
 ○受験票は、必ずAサイズ(横)カラーで印刷してください。
 ※ご家庭にプリンタが無い場合、コンビニエンスストアなどのコピー機で印刷することが可能です。
 スマートフォンやUSBなどの記憶媒体に受験票のPDFデータをダウンロードまたは保存し、 コピー機の指示に従って操作してください。

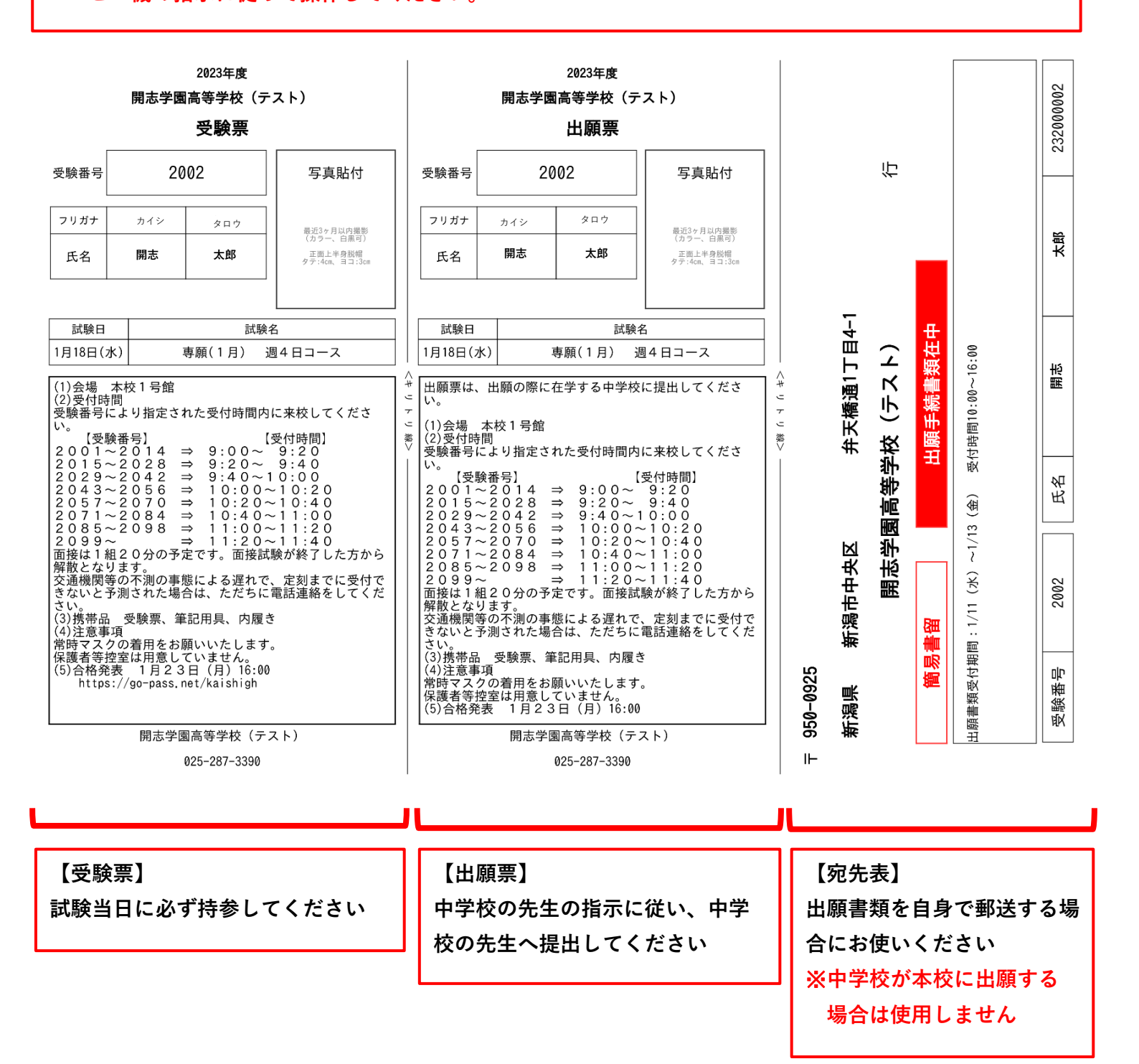